# 日税連研修部からのお知らせ

研修受講管理システム及び日税連研修ホームページ

利用ブラウザの確認・更新のお願い

日税連研修部では、現在、研修ホームページの改修作業を進めており、2018 年 12 <u>月3日にリニューアル</u>する予定です。それに伴い、<u>利用可能なブラウザが変更</u> (Internet Explorer のバージョンが11に限定されること)となりますので、各自、 <u>IE のバージョンの確認・更新をお願いいたします。</u>なお、IE のバージョン確認及 び更新に係る手順書を作成しましたので次ページ以降をご参照ください。

#### 【閲覧可能ブラウザー覧】

|                | 現行の研修ホームページ<br>(12 月 2 日まで) | 新研修ホームページ<br>( <u>12月3日より研修受講管理</u><br><u>システムと一体化</u> ) |
|----------------|-----------------------------|----------------------------------------------------------|
| IE 8~10        | 0                           | ×                                                        |
| IE11           | 0                           | 0                                                        |
| Microsoft Edge | ×                           | 0                                                        |
| Chrome         | ×                           | 0                                                        |
| Firefox        | ×                           | 0                                                        |
| Safari         | ×                           | 0                                                        |

※ 九州北部税理士会のオンデマンド研修サイトについては、IE8~10 でも視聴可 能です。利用環境の詳細は、同サイト(「トップページ」→「メニュー」→「推 奨環境」)をご参照ください。

# 研修受講管理システム及び研修ホームページ

## 利用ブラウザの確認・更新のお願い

平成30年10月 日本税理士会連合会

## 1 更新が必要になるブラウザのバージョン

#### Internet Explorer (IE) 8, 9, 10

これらのブラウザをご利用の場合は、平成 30 年 12 月から研修受講管理システムの利用が困難に なります。これらのブラウザは Internet Explorer 11 (IE11) に更新する必要があります。 本書では、IE11 へのバージョンアップの手順を掲載いたします。

#### 2 古い IE での利用が困難になる理由

#### 日税連配信の研修動画が視聴出来なくなります。

12 月に日税連の研修動画の配信方式を、モバイルを含め全デバイスに対応したものに切り替える 予定です。この新しい配信方式は、IE11 より古いブラウザには対応していないため、研修動画の 配信ページを開いても視聴ができなくなります。

#### マイクロソフトのサポートが終了しています。

IE11より古いブラウザは、2017年にマイクロソフトのサポートが終了したため、システム操作上の問い合わせへの現実的な対応が困難になります。

## 3 ブラウザのバージョン確認方法

### ブラウザ上部メニューのヘルプで確認する方法

IE のいずれかを利用しているのがわかっている場合は、ブラウザ上部メニューの「ヘルプ」をク リックして表示される「バージョン情報」をクリックします。

以下の3つのどれか表示された場合は、IE11への更新が必要です。

| 😰 Internet Explorer のバージョン情報                                                                          | ② Internet Explorer のパージョン情報                                                                    | Internet Explorer のバージョン情報                                      |
|----------------------------------------------------------------------------------------------------|-------------------------------------------------------------------------------------------------|-----------------------------------------------------------------|
| internet Explorer 8                                                                                   | Explorer9                                                                                       | Explorer 10                                                     |
| バージョン 80.6001 18702<br>暗骨強度 (26-bit)<br>製品 DD<br>夏新バージョン 0                                            | バージョン,9.0.8112.18421<br>夏斯バージョン,9.0.5 ( <u>KB2647515</u> )<br>昭君安慶慶,256-bit<br>製品,ID            | バージョン: 10.0.9200.17609<br>更新バージョン: 10.0.35 (KB3124275)          |
| 警告 この親島は、著作権に関する法律および国際条約により保護されていま<br>す。この親島の全部または一部を無新では製したり、無新で複製物を擁在す<br>ると、著作権の侵害になりますのでご注意ください。 | 普告この製品は、著作権に関する法律および国際条約により保護されています。この製品の全部また4一部を無所で推製したり、無所で<br>視製物を擁有すると、著作権の使害によりますのでご注意にだい。 | 製品 ID: 00150-20000-00003-AA459<br>😵 🔲 新しいソ(ージョンを自動的にインストールする(I) |
| 92009 Microsoft Corporation                                                                           | © 2011 Microsoft Corporation OK                                                                 | © 2012 Microsoft Corporation. All rights reserved. Mじる(C)       |

以下が表示された場合は、更新の必要はありません。

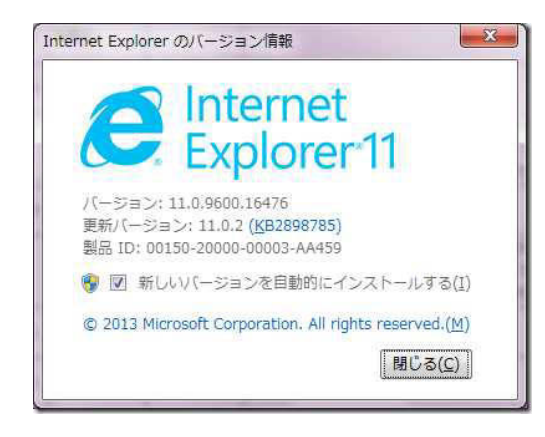

#### ブラウザバージョンの確認サイトで確認する方法

IE を使っているか不明なときや、上部メニューの「ヘルプ/バージョン情報」が見つからない場合は、以下の URL を開いて確認することができます。

#### http://mysys-check.com/

以下のように Internet Explorer 8、9, 10 が表示され場合は IE11 への更新が必要です。

| ご利用環境チェックツー                         | <ul> <li>・ル</li> <li>現在ご利用の環境情報を表示</li> <li>必要に応じて、メールで送信</li> </ul> | 示しています。<br>したリPDF等で保存することができます。 |
|-------------------------------------|----------------------------------------------------------------------|---------------------------------|
| 取得日時: 2018/07/05-15:06:01           |                                                                      |                                 |
|                                     |                                                                      |                                 |
| S OS<br>Microsoft Windows 7 (64bit) | <b>Web</b> ブラウザ<br>Internet Explorer 8.0                             | PC内蔵時計     誤差 - 7秒(UTC+9)       |

以下のように Internet Explorer11 が表示された場合は更新の必要はありません。

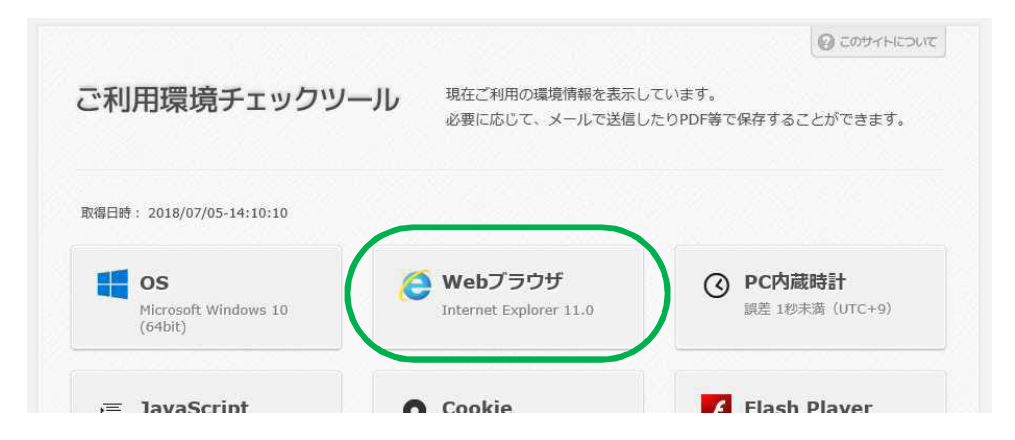

以下のように IE 以外のブラウザの場合も更新の必要はありません。

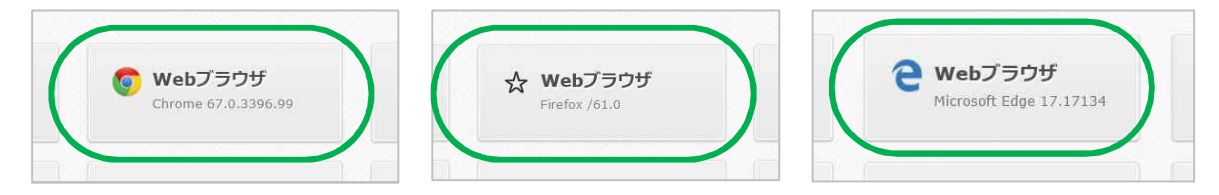

## 4 IE11 への更新が必要な場合

#### Windows の OS バージョンが IE11 に対応しているかご確認ください。

| 0S バージョン           | IE11 の対応状況         |  |  |  |  |
|--------------------|--------------------|--|--|--|--|
| Windows 10         | IE11 がインストール済です。   |  |  |  |  |
| Windows 8.1        | IE11 。 の 再         |  |  |  |  |
| Windows 7          | IEIIへの更新かり能です。     |  |  |  |  |
| Windows 8          | IE11 非対応です。        |  |  |  |  |
| Windows Vista      | インストールはできません。      |  |  |  |  |
| Windows XP およびそれ以前 | マイクロソフトのサポート終了済です。 |  |  |  |  |

上記で「IE11 非対応」の Windows OS バージョンをお使いの場合、IE11 への更新はできません。 この場合、Chrome または Firefox をインストールして利用いただけば、研修受講管理システムを 利用できる可能性がありますが、マイクロソフトのサポートが終了しており、本書でその手順を 責任持ってご案内することはできません。

サポート終了の **OS** は高いリスク状態にありますので、サポート対応中の **OS** へ移行することを強く推奨いたします。

#### ご利用の PC の管理をご自分で行っているか、ご自分以外かをご確認ください。

- PCの管理をご自分で行っている場合
   後述の「IE11 への更新手順」のとおり更新を行ってください。
- ② PCの管理はご自分以外の事務所の管理担当者、またはサポート会社等が行っている場合 本書を管理担当者またはサポート会社にご参照いただき、IE11への更新を依頼してください。

## 5 IE11 の必要 PC スペック

IE11 の必要 PC スペックは、インストールする Windows OS の必要 PC スペックに準じます。 したがって、OS が前述の Windows 10、8.1、7 であれば特別な機器増設なしで IE11 のインストー ルができます (Windows 10 ではインストール済みです)。

## 6 IE11 への更新手順

Windows 7、8.1 でのWindows アップデートによる更新方法をご案内いたします。

#### Windows7の場合

「スタート」→「コントロールパネル」の順にクリックします。

| コンピューターの機能をカスタマイズします。 |
|-----------------------|
|                       |
|                       |
|                       |
|                       |
|                       |
|                       |

② 「コントロールパネル」が表示されます。

「表示方法」が「カテゴリ」になっていることを確認し、「システムとセキュリティ」をクリックします。

| ▼ 📴 • コントロールパネル •                                                                                               |                                                                                                    | + + <sub>7</sub>                                   | コントロール パネルの検索                                             |  |
|----------------------------------------------------------------------------------------------------|----------------------------------------------------------------------------------------------------|----------------------------------------------------|-----------------------------------------------------------|--|
| コンピューターの設定を調整しま                                                                                                 | Ţ                                                                                                   |                                                    | 表示方法: カ <del>テ</del> ゴリ ▼                                 |  |
| システムとセキュレーデー           コンピューターの%           バックアップの作成           問題の発見と解決           ペットワークとイン           ネットワークの状態 | 4<br>本確認<br>ステムとセキュリティ<br>ステムおよびセキュリティの状態<br>表示と変更、ファイルとシステム<br>定のバックアップと復元、コン<br>ューターの更新、RAM とプロセッ | ユーザー ア;<br>設定<br>ユーザー<br>保護者に。<br>スクトッフ<br>ッ ーマの変更 | カウントと家族のための安全<br>アカウントの追加または削除<br>よる制限の設定<br>のカスタマイズ<br>E |  |
| ホームグループと共サの選択の                                                                                                  | の速度の表示、ファイアウォール<br>確認などを行います。                                                                       | スクトッフ                                              | の背景の変更                                                    |  |

③ 「Windows Update」をクリックします。

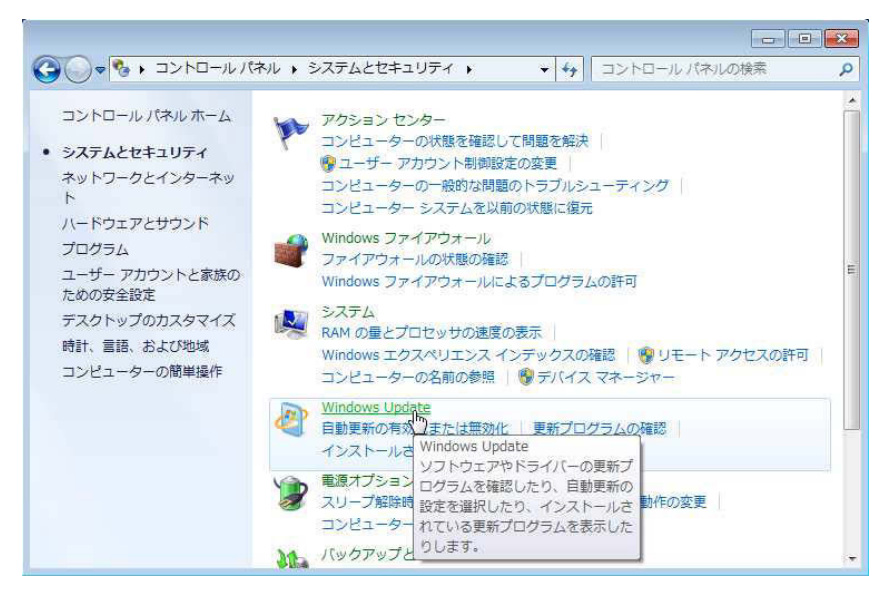

④ 「…個のオプションの更新プログラムが利用可能です」をクリックします。

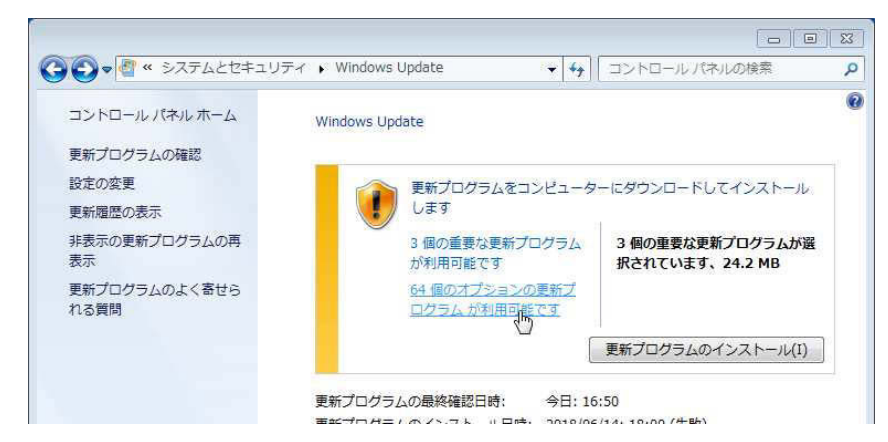

- ⑤ 画面左側の「オプション」をクリックし、更新プログラム名の一覧から「Windows 7 用 Internet Explorer 11」にチェックを入れて、「OK」をクリックします。
  - ※ 「Windows 7 用 Internet Explorer 11」以外の更新プログラムについては、すべてチェックを外してください。

| インストールす    | る更    | 新プログラムを選択します                                             |                 |   |                                 |
|------------|-------|----------------------------------------------------------|-----------------|---|---------------------------------|
|            |       | 名前                                                       | サイズ             | × | x64 ペース システム                    |
| を悪 (つ)     |       | Windows 7 for x64-Based Systems 用更新プログラム (               | 72 KB           |   | Windows 7 用 Internet            |
| 主女 (3)     |       | Windows 7 for x64-Based Systems 用更新プログラム (               | 1.4 MB          |   | Explorer 11                     |
| オプション (64) |       | Windows 7 for x64-Based Systems 用更新プログラム (               | 627 KB          |   | Internet Explorer 11.           |
|            |       | Windows 7 for x64-Based Systems 用更新プログラム (               | 20.9 MB         |   | Windows 7 のための高速か               |
|            |       | Windows 7 for x64-Based Systems 用更新プログラム (               | 1.3 MB          |   | つスムーズな操作性。                      |
|            |       | Windows 7 for x64-Based Systems 用更新プログラム (               | 156 KB          |   | 高速: サイトの読み込                     |
|            |       | Windows 7 for x64-Based Systems 用更新プログラム (               | 2.7 MB          |   | みが速く、サイト間をスムー                   |
|            |       | Windows 7 for x64-Based Systems 用更新プログラム (               | 2.2 MB          |   | スに移動できます。                       |
|            |       | Windows 7 fo <mark>r x64-Based Systems 用更新プログラム (</mark> | 9.6 MB - 9.7 MB |   | 間単: Windows どシ<br>ール・フロ坊会社、用い済め |
|            |       | Windows 7 for x64-Based Systems 用更新プログラム (               | 4.1 MB          |   | ームレスに統合し、思い通り                   |
|            |       | x64 ベース システム Windows 7 用 Internet Explorer 10            | 70.0 MB         |   | セキュリティ向ト: 音                     |
|            | R     | x64 ベース システム Windows 7 用 Internet Explorer 11            | 57.7 MB         | - | 威に対する保護が強化され、                   |
|            | the s | x64 ベースシステム Windows 7 用力ーネル モード ド                        | 656 KB          |   | プライバシーの安全性が向上                   |
|            |       | x64 ベース システム Windows 7 用ユーザー モード ド                       | 1,023 KB        | н | しました。                           |
|            |       | x64 用Windows 7 およびWindows Server 2008 R2 の、…             | 74.4 MB         |   | 公開: 2013/11/14                  |
|            |       |                                                          |                 |   | この再新プロガラムを                      |

⑥ 「更新プログラムのインストール」をクリックします。

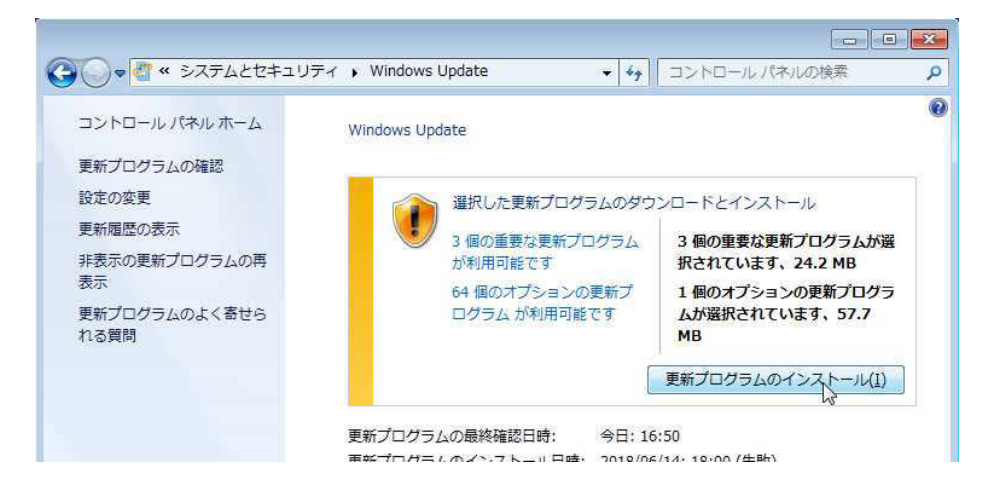

⑦ インストールが完了するまで、しばらく待ちます。

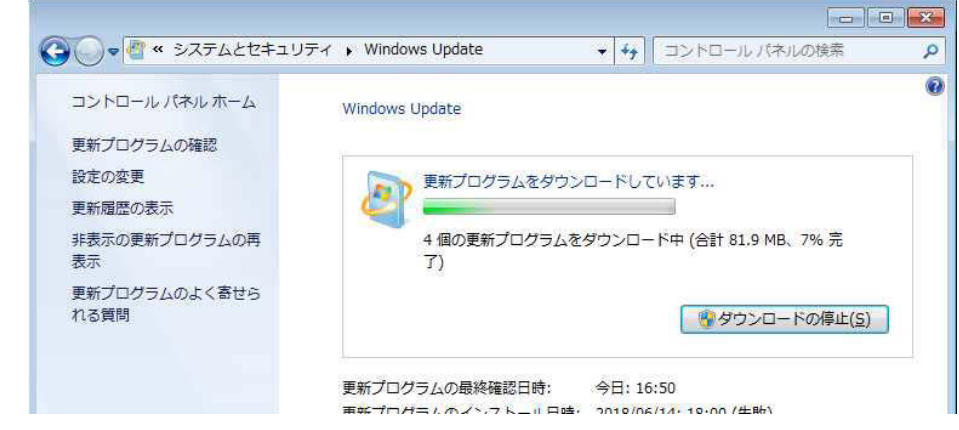

⑧ 「更新プログラムは正常にインストールされました。」と表示されたら、「今すぐ再起動」をクリ ックします。

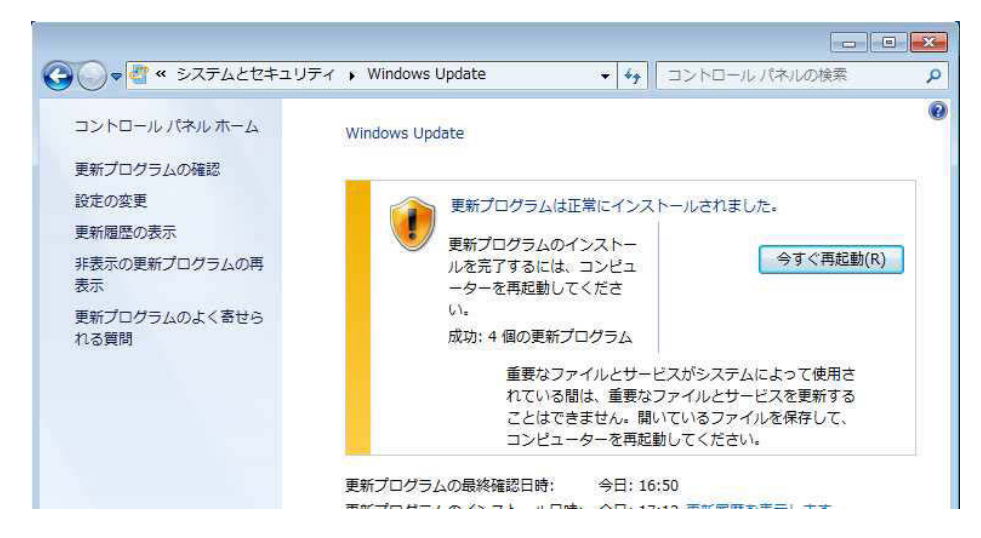

⑨ パソコンが自動で再起動します。以上で操作完了です。

#### Windows 8.1の場合

コントロールパネルを表示するまでを説明します。

 キーボードの「Windows」キーを押しながら「X」キーを押します。 画面左下に一覧が表示されます。

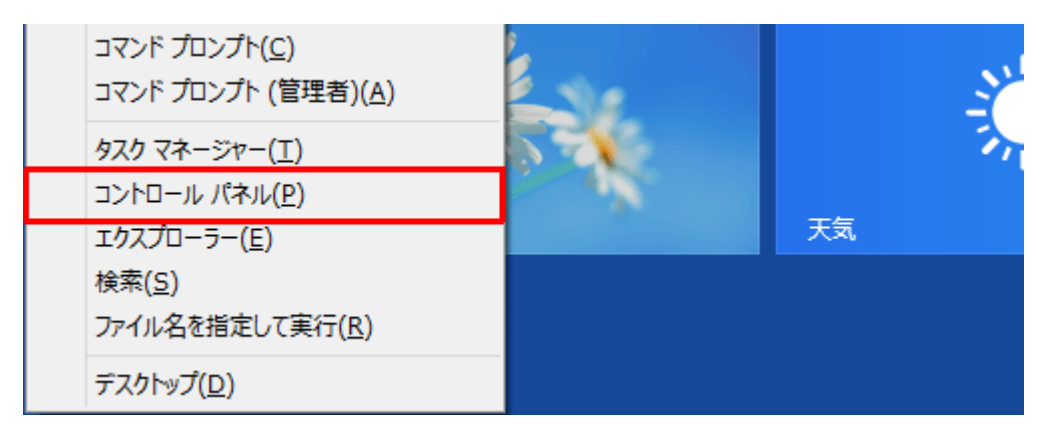

「コントロールパネル」をクリックすると、コントロールパネルが表示されます。
 コントロールパネルが表示されてからは Windows 7 と同様に IE11 の更新を行ってください。

以上で本書のご案内は終了です。